## **CONCUR VIRTUAL CONFERENCE EXPENSE REPORT**

| SAP Concur ᢗ | Requests | Travel | Expense | Approvals |  |
|--------------|----------|--------|---------|-----------|--|
|--------------|----------|--------|---------|-----------|--|

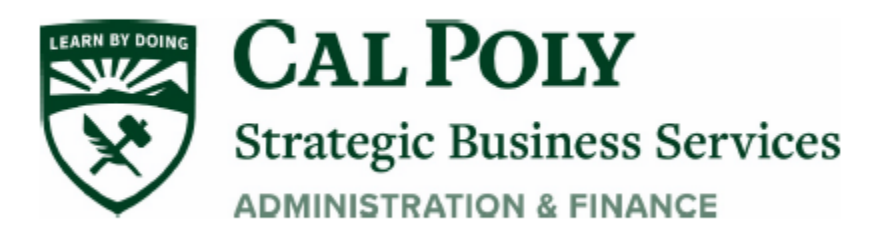

Virtual Conference Fees can be paid with your Concur Travel Card when paying ONLY for <u>your</u> conference fees. If you are paying for multiple conference fees (paying on behalf of others), use the Cal Poly Procard to pay and submit your receipts with the monthly Procard statement.

If you are paying only for yourself and have a Concur Travel Card, use the Concur card to pay the fees. A travel Request (or 1A) is NOT required as there is no actual travel occurring.

The Concur Travel Card transaction will post to your Concur Expenses page as an Available Expense, usually within 3-7 days. Follow the steps below to assign the credit card transaction to the correct Expense Type and SUBMIT the Expense Report.

- 1. Use your Concur Travel Card to pay your individual virtual conference fee
- 2. Credit card transaction will post to your Concur Expense page as "Available Expense"
- 3. Start new Expense Report (Request is not required). Complete all fields and Hit NEXT

A Warning will come up when hit Next. Hit Next again and it will go through

**Note**: Out of State or International Trip Type must have a Concur Request. Use **Trip Type** <u>In-State</u> for all virtual conferences

| Create a New E                                | xpense Report                                                  |                                                                                      |                                                                   |                                                          |
|-----------------------------------------------|----------------------------------------------------------------|--------------------------------------------------------------------------------------|-------------------------------------------------------------------|----------------------------------------------------------|
| Exceptions Expense Type Date A N/A            | WARNING: An Approved Reg<br>this Report and initiate a new Reg | uest was not linked or completed for this<br>juest. Upon approval, an Expense Report | Expense Report. Please link corresponding<br>can then be created. | Request. If a Request was never completed, please delete |
| Report Header                                 |                                                                |                                                                                      |                                                                   |                                                          |
| Report Key 24308                              | Report/Trip Name<br>Virtual Conference TEST                    | Trip Type 1-In-State                                                                 | Travel Start Date 09/03/2020                                      | Travel End Date 09/04/2020                               |
| Are you travelling to a banned state?         | Traveler Type<br>2-Staff 🗸                                     | Trip Purpose<br>Conference                                                           | Personal Dates of Travel-If none enter NA                         | NA Approvers/Processors                                  |
| Business Unit<br>(SLCMP) SLCMP - Cal Poly S V | Fund<br>(SL001) SL001 - 948-485 CSI 🗸                          | Department<br>(126500) 126500 - SBS-Proct                                            | Program                                                           | Class                                                    |
|                                               |                                                                |                                                                                      |                                                                   | Next >> Cancel                                           |

| <b>+</b> N           | ew Expens         | e      | mport Ex | penses | Details • | Receipts •                 | F               | Print / Email 🔻                              |                    |                                                                                                    |
|----------------------|-------------------|--------|----------|--------|-----------|----------------------------|-----------------|----------------------------------------------|--------------------|----------------------------------------------------------------------------------------------------|
| Exce<br>Expen<br>N/A | otions<br>se Type | Date   |          | Amount | Exception | ING: An Appro              | oved R<br>new F | equest was not linke<br>Request. Upon approv | d or co<br>val, ar | ompleted for this Expense Report. Please link corresponding I<br>Expense Report can then be created.         |
| Expe                 | nses<br>Date ▼    |        | Expense  | е Туре |           | Move •                     | Delete          | Copy View •<br>Requested                     | *                  | New Expense<br>09. Other                                                                                     |
| Addin                | g New E           | kpense | •        |        |           |                            |                 |                                              |                    | Memberships<br>Newspapers/Magazines/Books<br>Other Expense<br>Personal/Non Reimbursable<br>Registration/Fees |
|                      |                   |        |          |        | TOTA      | AL AMOUNT<br><b>\$0.00</b> |                 | TOTAL REQUESTE                               | ED<br><b>0</b>     | <b>10. Team/Group</b><br>Entry Fees<br>Other Accommodation (Group Only)                                      |

2. Add new Expense Registration Fees, or add from Import Expenses if paid with Concur Travel Card.

4. Move to Current Report

|   | Available Expenses                       |               |          |            |                   | ×       |
|---|------------------------------------------|---------------|----------|------------|-------------------|---------|
|   | All Cards 🗸                              |               |          |            | Move 🗸 Match      | Unmatcl |
| _ | Expense Detail                           | Expense Type  | Source   | Date 🔺     | To Current Report | ount    |
|   | LARKSPUR LANDING SACRAMEN SACRAMENTO, CA | Hotel/Lodging | 0        | 02/12/2019 | To New Report     | 64.77   |
|   | Embasey Suites 610-2302400_CA            | Hotel/Lodaina | <u> </u> | 02/22/2010 |                   |         |

/

- 5. Expense will be added to report. There may be warnings to add City of Purchase or Expense Type. Update any required fields
  - a. Attach receipt for charges over \$40, then Save.

| Expe                                                                                                    | nses             |                                                    | Move   Delete | Copy View 🔹 🔦            | <pre>K Expense</pre>          |   |                        | Available Receipts    |
|----------------------------------------------------------------------------------------------------|------------------|----------------------------------------------------|---------------|--------------------------|-------------------------------|---|------------------------|-----------------------|
| <b>~</b>                                                                                                    | Date -           | Expense Type                                       | Amount        | Requested                | Expense Type                  |   | Transaction Date       |                       |
| <ul> <li>Image: A start of the start of the start of</li></ul> | 09/03/2020<br>[] | Registration/Fees<br>ABC Conference, Sacramento, C | \$250.00      | \$250.00                 | Registration/Fees             | ~ | 09/03/2020             |                       |
|                                                                                                    |                  |                                                    |               |                          | ABC Conference                |   | Sacramento, California |                       |
|                                                                                                    |                  |                                                    |               |                          | Payment Type<br>Out of Pocket | ~ | Amount<br>250.00 USD V |                       |
|                                                                                                    |                  | tota<br>\$                                         | 250.00        | TOTAL REQUESTED \$250.00 |                               |   | Save Itemize Allocate  | Attach Receipt Cancel |

6. Hit **Submit Report.** The report will be submitted for budget and manager approvals. President approvals not required on Expense Reports or for virtual conferences

| Manage Expenses                                      | View Transactions View Cash Advances                                                                    | Process Reports                                                                                                    |
|------------------------------------------------------|----------------------------------------------------------------------------------------------------|----------------------------------------------------------------------------------------------------|
| irtual Conference                                    | e TEST                                                                                                  | Delete Report                                                                                                    |
| + New Expense Import Expenses D                      | etails • Receipts • Print / Email •                                                                     | Hide Exceptio                                                                                                    |
| xceptions<br>xpense Type Date Amount                 | Exception                                                                                               |                                                                                                    |
| /A                                                   | WARNING: An Approved Request was not linked or this Report and initiate a new Request. Upon approval, a | completed for this Expense Report. Please link corresponding Request. If a Request was never completed, please delete<br>an Expense Report can then be created.                                |
| penses                                               | Move * Delete Copy View * 《                                                                             | New Expense Available Receipts                                                                                                    |
| Date • Expense Type                                  | Amount Requested                                                                                        |                                                                                                    |
| dding New Expense                                    |                                                                                                    | Expense Type                                                                                                    |
| 09/03/2020 Registration/Fees<br>ABC Conference, Sacr | \$250.00 \$250.00<br>ramento, C                                                                         | To create a new expense, click the appropriate expense type below or type the expense type in the field above.<br>To edit an existing expense, click the expense on the left side of the page. |
|                                                      |                                                                                                    | Recently Used Expense Types                                                                                                    |
|                                                      |                                                                                                    |                                                                                                    |
|                                                      |                                                                                                    | Registration/Fees                                                                                                    |